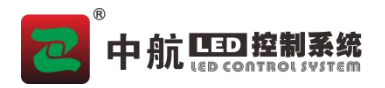

# 远程 4G 云发送集群系统-操作说明书

### 一、注册账号(电脑必须联网)

1、打开此网址 http://ads.zoecloud.cn/#/account/login, 点击'注册'。

| 用户名: | 用户名或手机号 |      |
|------|---------|------|
| *密码: | 密码      | Ø    |
| 验证码: | 验证码     | emas |

2、按照提示输入相关信息注册即可,注册完成点击'登录'。

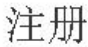

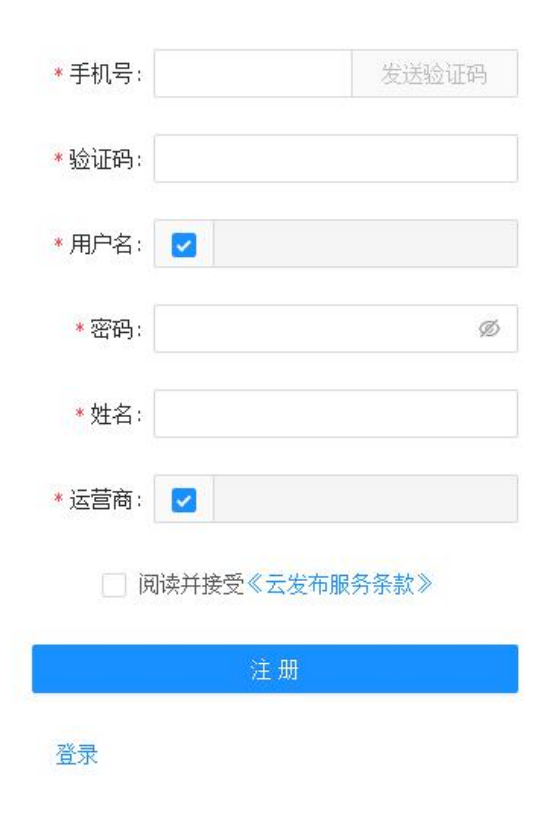

中航软件全系列 LED 控制系统供应商 ZH All Series Of LED Control System Provider 全国统一 24 小时技术服务热线: 4006-818-289

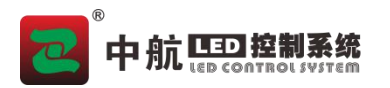

### 二、绑定账户

1、在登录界面输入'用户名'、'密码'、以及'验证码',正常登录以后可以看到如下界面,点击此界 面的'下载账号绑定文件','浏览'选择'U盘'目录点击'下载',并将U盘拔掉插在卡上,屏幕显 示'读取成功',然后断电重启控制卡,即可完成绑定。

| LED 1.4.0           | 田 设备 | 四节目 倍    | )素材 🛛 事件 |      |      |     |    |           | 退出   |
|---------------------|------|----------|----------|------|------|-----|----|-----------|------|
| 设备分组管理              | 目设   | 置分组 😰 调屏 | 更多命令 >   |      |      |     |    | 下载帐号绑定文件⑦ | C 刷新 |
| ▼ □ 全部 0<br>□ 未分组 0 |      | 设备编号     | 设备名称     | 产品型号 | 版本   | 分辨率 | 状态 | 上下线时间     | 操作   |
|                     |      |          |          |      | 習无数据 |     |    |           |      |
|                     |      |          |          |      |      |     |    |           |      |

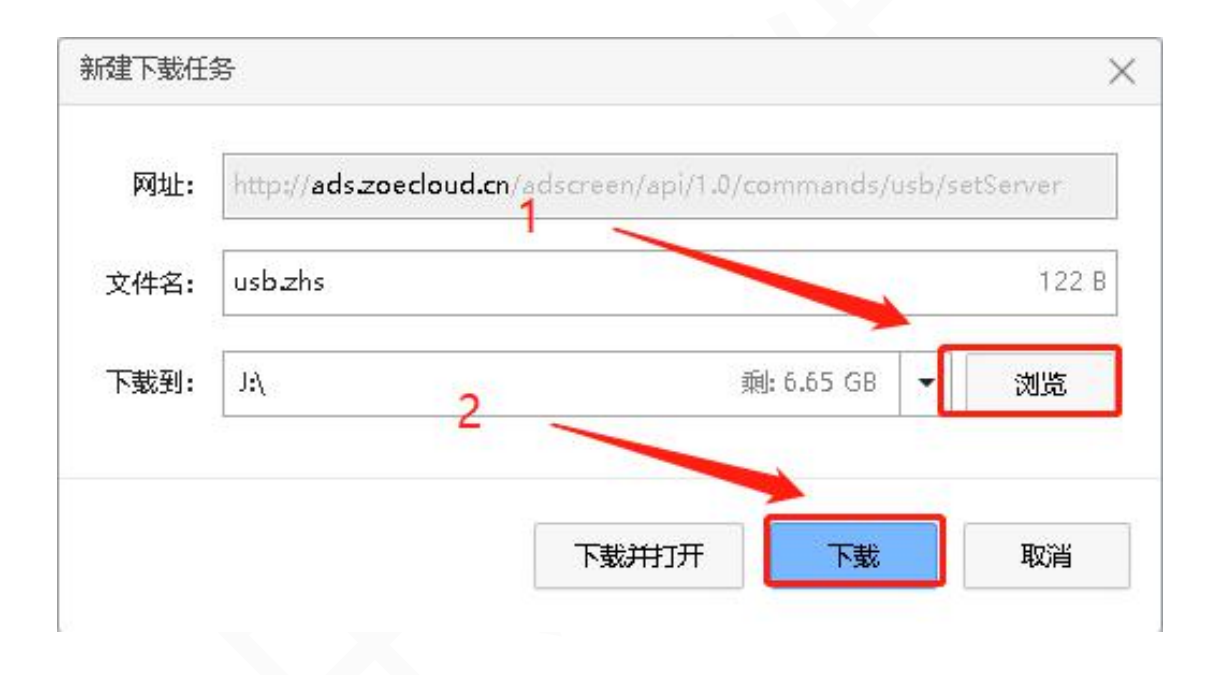

2、绑定成功以后,等待1分钟左右,在WEB端刷新界面即可看到被绑定的设备。

| LED 1.4.0                                                  | 田 设备 | 四节目 金素     | 材 国事件  | ŧ      |                |          |    |                     | 退出         |
|------------------------------------------------------------|------|------------|--------|--------|----------------|----------|----|---------------------|------------|
| 设备分组管理                                                     | 国设   | 置分组 💿 调屏 🔤 | 更多命令 ∨ |        |                |          |    | 下载帐号绑定              | 主文件② C 刷新  |
| <ul> <li>□ 全部 1</li> <li>□ 1 1</li> <li>□ 未分组 0</li> </ul> |      | 设备编号       | 设备名称   | 产品型号   | 版本             | 分辨率      | 状态 | 上下线时间               | 操作         |
|                                                            |      | 1C220B464E | ZH-4G0 | ZH-4G0 | 56.12590.13102 | 128 * 32 | 在线 | 2020-10-31 10:41:51 | ∠ 重命名      |
|                                                            |      |            |        |        |                |          |    | < 1                 | > 10 条/页 > |

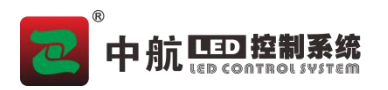

- 三、添加分组
  - 1、在左边设备分组管理下面'全部',上面'右键'添加子分组并命名,比如:一分组。

| LED 1.4.0                                                             | 田设备 | 四节目 奇素           | 材 🗉 事件 | Ŧ.     |                |          |    |                     | 退出               |
|-----------------------------------------------------------------------|-----|------------------|--------|--------|----------------|----------|----|---------------------|------------------|
| 设备分组管理                                                                | E W | 至分组 😰 调屏 J       | ■多命令 ∨ |        |                |          |    | 下载帐号绑定              | <b>○文件⑦</b> C 刷新 |
| <ul> <li>□ 全部</li> <li>□ <sup>2</sup>/<sub>7</sub> + 添加子分组</li> </ul> |     | 设备编号             | 设备名称   | 产品型号   | 版本             | 分辨率      | 状态 | 上下线时间               | 操作               |
| $\overline{}$                                                         |     | 1C220B464E353132 | ZH-4G0 | ZH-4G0 | 56.12590.13102 | 128 * 32 | 在线 | 2020-10-31 10:41:51 | ∠ 重命名            |
|                                                                       |     |                  |        |        |                |          |    | < 1                 | > 10条/页 >        |
|                                                                       |     |                  |        |        |                |          |    |                     |                  |
|                                                                       |     |                  |        |        |                |          |    |                     |                  |

2、选中设备,点击'设置分组',选择刚刚建立的'一分组',点击'确定'。

| <b>LED</b> 1.4.0    | 回 设备 🔳    |                          |       |    |                     | 退出        |
|---------------------|-----------|--------------------------|-------|----|---------------------|-----------|
| 设备分组管理              | 2 国设置分组   | ◎ 调屏 更多命令 ∨              |       |    | 下载帐号绑定              | 文件② C刷新   |
| ▼ □ 全部 0<br>□ 一分組 0 | 🛛 🗹 设备编   | 设置分组                     | ×     | 状态 | 上下缓时间               | 操作        |
| 口未分组 0              | 1 🔽 1C220 | 3464 ▼ □全部 0<br>□一分组 0 3 |       | 在线 | 2020-10-31 10:41:51 | ∠ 重命名     |
|                     |           | 口未分组 0                   |       |    | < 1                 | > 10条/页 ∨ |
|                     |           |                          | 取消 确定 |    |                     |           |
|                     |           |                          |       |    |                     |           |

### 四、调屏

1、选中设备,点击'调屏'。

| LED 1.4.0                                   |                 | 長村 🗉 事件 |        |                |          |    |                     | 退出               |
|---------------------------------------------|-----------------|---------|--------|----------------|----------|----|---------------------|------------------|
| 设备分组管理                                      | 國 设置分组     ② 调屏 | 更多命令 >  |        |                |          |    | 下戰帐号绑架              | 全文件 <b>⑦</b> C刷新 |
| <ul> <li>□ 全部 1</li> <li>□ 一分组 1</li> </ul> | ☑ 设备编号          | 设备名称    | 产品型号   | 版本             | 分辨率      | 状态 | 上下线时间               | 操作               |
| 口未分组 0                                      | C220B464E353132 | ZH-4G0  | ZH-4G0 | 56.12590.13102 | 128 * 32 | 在线 | 2020-10-31 10:41:51 | ∠ 重命名            |
|                                             |                 | 2       |        |                |          |    | < 1                 | > 10条/页 >        |

2、修改相关参数,点击'确定'。

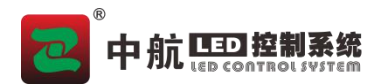

| 砲模式:  | 单色                                                  | $\vee$ |
|-------|-----------------------------------------------------|--------|
| 扫描模式: | 1/4                                                 | Ý      |
| 走线类型: | 1: 1/4 Scans(扫) 16 Rows(行) 8 Columns(列) Mode(类型): 4 | V      |
| 卡型号:  | ZH-4G0 最大宽度; 2048 最大高度; 128                         | V      |
| 宽:    | 512                                                 |        |
| 高:    | 32 显示肩                                              | 级设置    |

3、弹出命令窗口,状态变成'成功'即为修改成功。观察显示屏变化,再做进一步修改。

| <b>LED</b> 1.2.0    | Ⅲ 设备  |                  |                         |         | 退出               |
|---------------------|-------|------------------|-------------------------|---------|------------------|
| 设备分组管理              | 圓 设置分 | 组 @ 调屏           |                         |         | □ 本執修号绑定文件⑦ C 刷新 |
| ▼ □ 全部 0<br>□ 未分组 0 | 命令    |                  |                         | ★       | 操作               |
|                     | 命令    | 设备编号             | 设备名称                    | 状态      | 23.40 2 重命名      |
|                     | 调屏    | 33360B464E353132 | ZH-4G0_33360B464E353132 | 成功      |                  |
|                     |       |                  | < >                     | 10条/页 ∨ |                  |
|                     |       |                  |                         | 关闭      |                  |
|                     |       |                  |                         |         |                  |

## 五、发送节目

1、点击'节目'选项,点击'新建节目'。

| LED 1.5.3 |          | ● 素材      | 件 💿 设置 | ł |           |      |      | 退出 |
|-----------|----------|-----------|--------|---|-----------|------|------|----|
| 一节目管理     | + 新建节目 🗍 | 删除 ▷ 批星发布 | ▽ 筛选   |   |           |      |      |    |
| ▶ 发布记录    | 标题       | 颜色模式      | 宽      | 商 | 标签        | 绑定设备 | 更新时间 | 操作 |
|           |          |           |        |   |           |      |      |    |
|           |          |           |        |   |           |      |      |    |
|           |          |           |        |   | *E 70.808 |      |      |    |
|           |          |           |        |   |           |      |      |    |
|           |          |           |        |   |           |      |      |    |
|           |          |           |        |   |           |      |      |    |
|           |          |           |        |   |           |      |      |    |
|           |          |           |        |   |           |      |      |    |

2、修改节目属性以后点击'确定'。

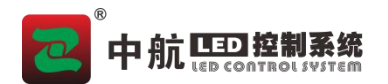

#### 《远程 4G 云发送集群系统-操作说明书》

| *标题:              | 新建节目 |   |
|-------------------|------|---|
| 规格:               | 0    | ~ |
| <mark>*</mark> 宽: | 512  |   |
| * 高:              | 32   |   |
| *颜色模式:            | 单色   | × |
| 标签:               |      |   |
| 绑定设备:             |      |   |

3、选中节目,点击'编辑'。

| LED 1.5.3 | 团 设备 | □ 节目 | 曲 泰材   | 的事   | 爭牛 | 命 设置 |      |                     | 退出                |
|-----------|------|------|--------|------|----|------|------|---------------------|-------------------|
| 四 节目管理    | + 新建 |      | 删除 > 1 | 批量发布 | 8  | 筛选   |      |                     |                   |
| ▶ 发布记录    |      | 标题   | 颜色模式   | 竞    | 高  | 标签   | 绑定设备 | 更新时间                | 操作                |
|           |      | 新建节目 | 单色     | 512  | 32 |      |      | 2020-12-08 13:46:18 | ☑ 编辑 > 发布  ✓ 修改信息 |
|           |      |      |        |      |    |      |      |                     | < 1 > 10条/页 >     |
|           |      |      |        |      |    |      |      |                     |                   |
|           |      |      |        |      |    |      |      |                     |                   |
|           |      |      |        |      |    |      |      |                     |                   |
|           |      |      |        |      |    |      |      |                     |                   |
|           |      |      |        |      |    |      |      |                     |                   |
|           |      |      |        |      |    |      |      |                     |                   |

4、选择素材。(如:'文本')

| 文本<br>圏 片 | Ditto |        | である。<br>保存节目 退出编辑 |
|-----------|-------|--------|-------------------|
|           |       | > 节目属性 |                   |
| 新建节目      | 重命名   | 屏幕宽:   | 512               |
|           |       | 屏幕高:   | 32                |
|           |       |        |                   |
|           |       |        |                   |
|           |       |        |                   |
|           |       |        |                   |
|           |       |        |                   |
|           |       |        |                   |
|           |       |        |                   |

中航软件全系列 LED 控制系统供应商 ZH All Series Of LED Control System Provider 全国统一 24 小时技术服务热线: 4006-818-289

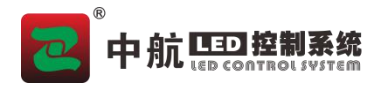

#### 《远程 4G 云发送集群系统-操作说明书》

5、点击'编辑内容',输入内容点击'确定',点击右上角红色'退出编辑',退出此界面。

| 文本 図片  | U Bitt |    |       | 保存节目 | し退出編輯    |
|--------|--------|----|-------|------|----------|
|        |        | >> | 文本内容  |      | <b>^</b> |
| ▼ 新建节目 | 重命名    |    |       |      | _        |
| ☑ 文本1  |        |    |       |      |          |
|        |        |    |       |      |          |
|        |        |    |       | 编辑内容 |          |
|        |        |    |       |      | _        |
|        |        |    | 动画特效  |      | _        |
|        |        |    | 动画:   | 静态   | v        |
|        |        |    | 速度:   | 20   |          |
|        |        |    | 停留时间: | 5    |          |
|        |        |    | 分区属性  |      |          |

6、选中设备,点击'发布',选择设备后点击'确定'即可发送成功。

| LED 1.2.0                                     | 111 设备 111 节目                                                          | 三 事件                                                        |                         |                   |                  | 退出      |
|-----------------------------------------------|------------------------------------------------------------------------|-------------------------------------------------------------|-------------------------|-------------------|------------------|---------|
| <ul> <li>■ 节目管理</li> <li>&gt; 发布记录</li> </ul> | <ul> <li>+ 新建节目</li> <li>● 荷焼</li> <li>● 荷焼</li> <li>● 初速节目</li> </ul> | ★ 計量支充<br>友布  こ法中 1   ・ □ ロ 全部 1   ・ □ ロ 全部 1   ・ □ ロ 未分组 0 | 2<br>2<br>取消<br>通定      | 操作<br><b>2</b> 编辑 | 1<br>> 发布<br>1 > | 10条/页 > |
|                                               |                                                                        |                                                             |                         |                   |                  |         |
| 四 节目管理                                        | ← 返回                                                                   |                                                             |                         |                   | C 刷新             | 🔽 自动刷新  |
| ▶ 发布记录                                        | 节目标题                                                                   | 设备编号                                                        | 设备名称                    | 状态                | 进度               | 错误      |
|                                               | 新建节目                                                                   | 33360B464E353132                                            | ZH-4G0_33360B464E353132 | 成功                | 100              |         |
|                                               |                                                                        |                                                             |                         |                   | 1 >              | 10条/页 ∨ |